### 1. Knoppen

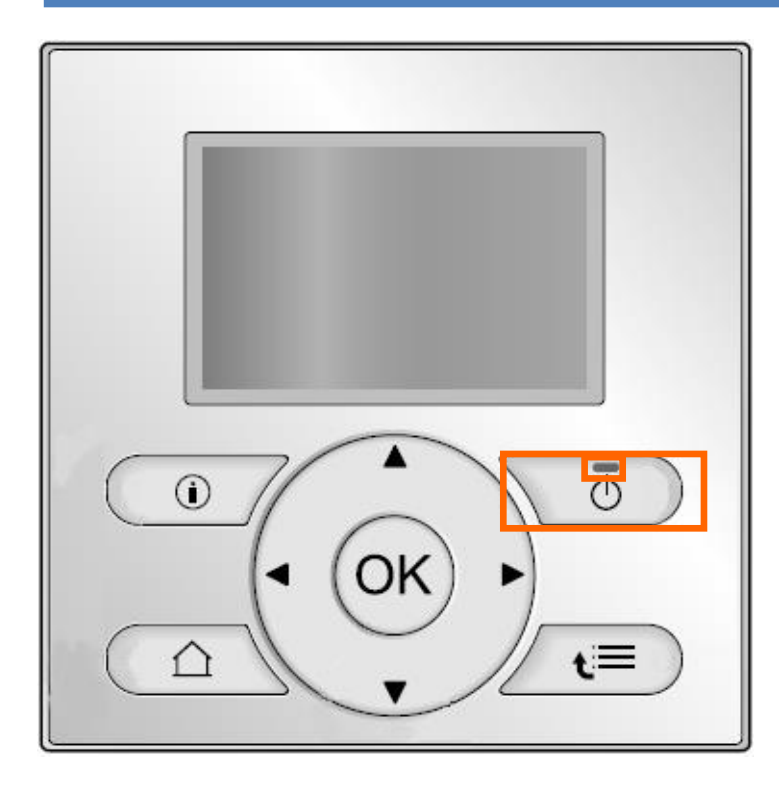

#### Knop

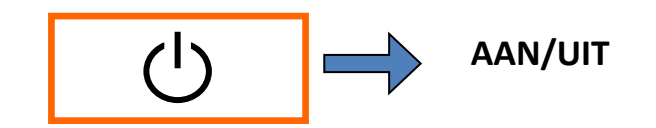

#### **Indicatie LED**

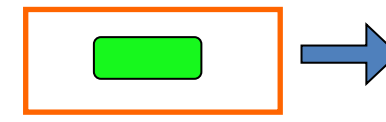

AAN/UIT indicatie

### 1. Knoppen – EKRUCBL Gebruikersinterface

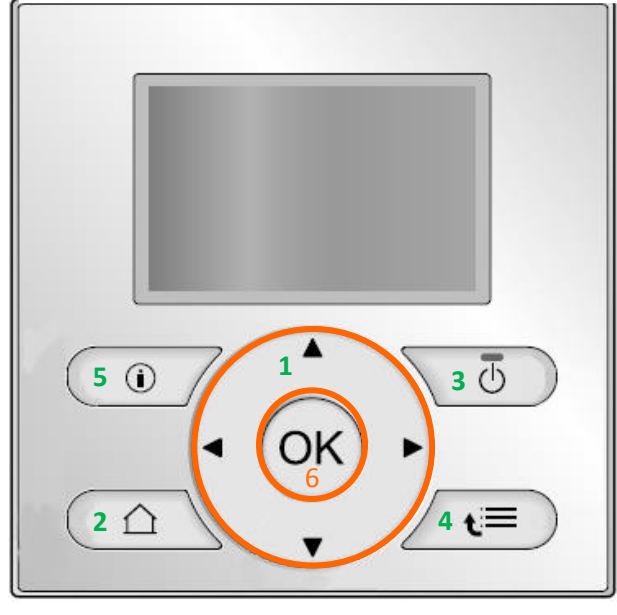

1 A, J, Mavigeren / Settings wijzigen
2 A startpagina's: AWT primair/ AWT secundair / Kamer temp / Tank temp AAN/UIT: AWT primair/ AWT secundair / Kamer temp / Tank temp Moet op iedere startpagina afzonderlijk geactiveerd worden
4 A menustructuur / Terug - Openen van de menustructuur - Gaat 1 niveau terug in de menustructuur - Gaat 1 stap terug
5 Informatie over waarschuwingen, storingen en foutcodes

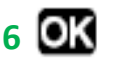

Bevestigt de selectie

Op de startpagina's:

- Wisselen tussen actuele en gevraagde waarde
- Kinderslot Duw 5 sec. in

In de menustructuur:

- Bevestigt de geselcteerde setting
- Opent een submenu
- Laat je toe om bepaalde functies te activeren of de-activeren, als je minstens 5 sec in het hoofdmenu op deze toest drukt.

### 2. Startpagina / Gebruikersprofiel

### Basis gebruikersprofiel

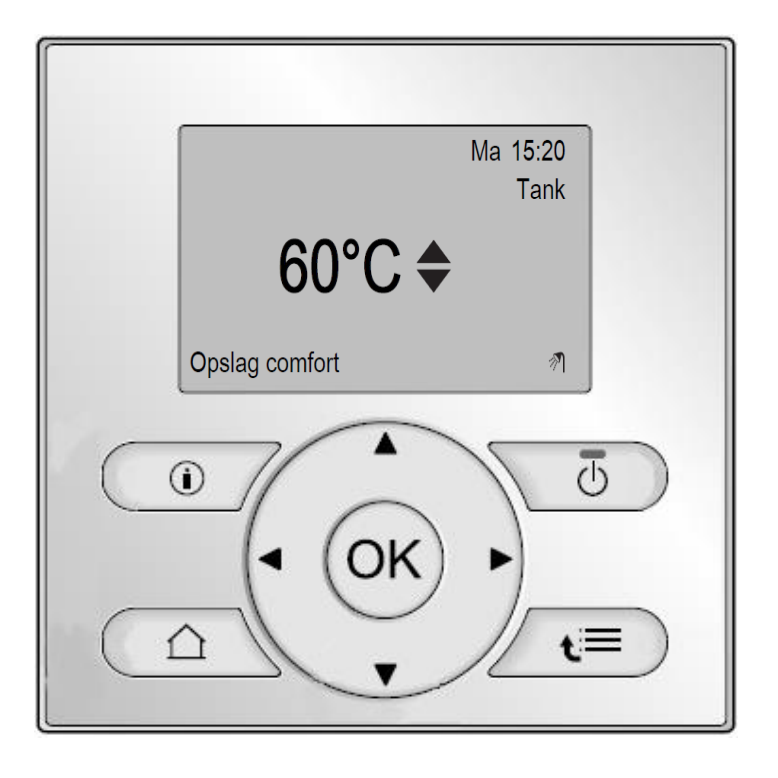

#### Gedetailleerd gebruikersprofiel

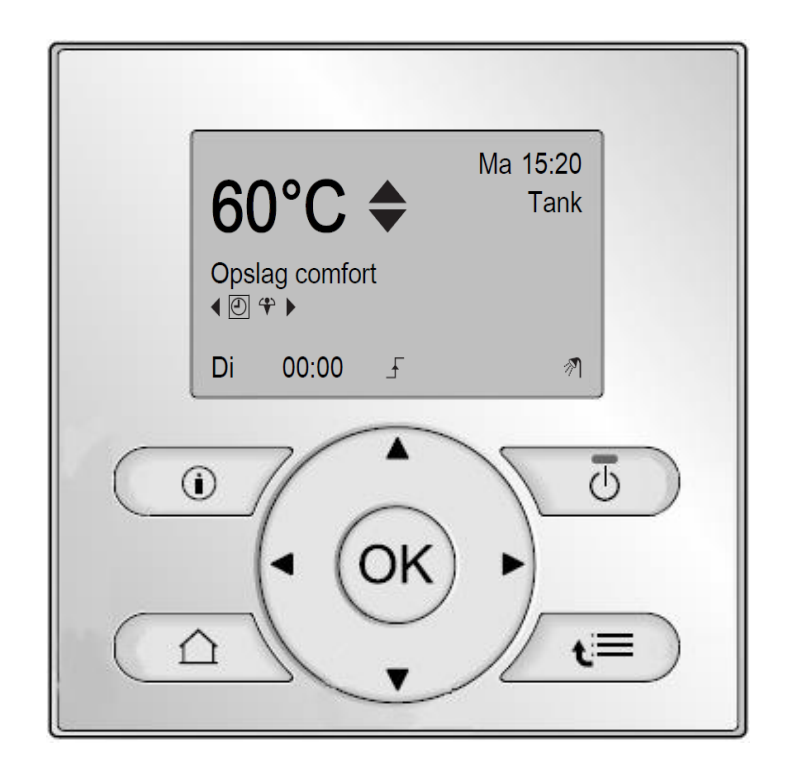

### 3a. Iconen LT-CB

| Pictogram | Beschrijving                                                                                                    |
|-----------|----------------------------------------------------------------------------------------------------|
| *         | Bedrijfsmodus = Verwarming.                                                                                                    |
| 兼         | Bedrijfsmodus = Koeling.                                                                                                    |
| 0         | Unit is in bedrijf.                                                                                                    |
| ¢         | Gewenste ruimtetemperatuur =<br>voorgeprogrammeerde waarde (Comfort; dag).                                                                |
| (         | Gewenste ruimtetemperatuur =<br>voorgeprogrammeerde waarde (Eco; nacht).                                                                  |
| Ð         | <ul> <li>Op de startpagina van de ruimtetemperaturen:<br/>Gewenste ruimtetemperatuur = volgens het<br/>geselecteerd programma.</li> </ul> |
|           | Om de startpagina van de<br>warmtapwatertanktemperatuur: Stand<br>Warmtapwatertank = Geplande stand.                                      |
| Ø         | Stand Warmtapwatertank = Stand Warmhouden.                                                                                                |
| $\odot$   | Stand Warmtapwatertank = Geplande stand + stand<br>Warmhouden.                                                                            |
| Ŀ         | Bij de volgende geplande actie zal de gewenste<br>temperatuur stijgen.                                                                    |
| -         | Bij de volgende geplande actie zal de gewenste<br>temperatuur NIET veranderen.                                                            |
| ł         | Bij de volgende geplande actie zal de gewenste<br>temperatuur dalen.                                                                      |
| ٣         | Er wordt tijdelijk geen rekening gehouden met de<br>voorgeprogrammeerde waarde (Comfort of Eco) of<br>met de geplande waarde.             |

| Pictogram | Beschrijving                                                                            |
|-----------|-----------------------------------------------------------------------------------------|
| Ŵ         | Het systeem zal warm tapwater produceren voor het<br>opgegeven aantal personen.         |
| *         | De boosterstand van de warmtapwatertank is actief of<br>klaar om geactiveerd te worden. |
| 63        | De geluidsarme stand is actief.                                                         |
| Ē         | De vakantiestand is actief of klaar om geactiveerd te<br>worden.                        |
| â         | De stand Kinderslot en/of de stand<br>Functievergrendeling is/zijn actief.              |
| \$        | Een externe warmtebron is actief. Voorbeeld:<br>Gasbrander.                             |
| ××        | De stand Desinfectie is actief.                                                         |
| Ì         | Er is een storing. U kunt op 🔟 drukken voor meer informatie over de storing.            |
| 0ª        | De stand Weersafhankelijk is actief.                                                    |
| J.        | Gebruikertoegangsniveau = Installateur.                                                 |
| ٢         | De stand Ontdooien/olieretour is actief.                                                |
|           | De stand Warme start is actief.                                                         |
| •         | Het noodbedrijf is actief.                                                              |

### **3b.** Iconen Hybride

| Pictogram | Beschrijving                                                                                                    |
|-----------|----------------------------------------------------------------------------------------------------|
|           | Bedrijfsmodus = Verwarming.                                                                                                    |
| 豢         | Bedrijfsmodus = Koeling.                                                                                                    |
| 0         | De warmtepomp is aan het werk.                                                                                                    |
| ¢         | Gewenste kamertemperatuur =<br>voorgeprogrammeerde waarde (Comfort; dag).                                                                                                    |
| (         | Gewenste kamertemperatuur =<br>voorgeprogrammeerde waarde (Eco; nacht).                                                                                                    |
| ٢         | <ul> <li>Op de startpagina van de kamertemperaturen:<br/>Gewenste kamertemperatuur = volgens het<br/>geselecteerd programma.</li> <li>Om de startpagina van de<br/>warmtapwatertanktemperatuur: Stand<br/>Warmtapwatertank = Geplande stand.</li> </ul> |
| Ø         | Stand Warmtapwatertank = Stand Warmhouden.                                                                                                    |
| $\odot$   | Stand Warmtapwatertank = Geplande stand + stand<br>Warmhouden.                                                                                                    |
| Ŀ         | Bij de volgende geplande actie zal de gewenste<br>temperatuur stijgen.                                                                                                    |
| +         | Bij de volgende geplande actie zal de gewenste<br>temperatuur NIET veranderen.                                                                                                    |
| £         | Bij de volgende geplande actie zal de gewenste<br>temperatuur dalen.                                                                                                    |

| Pictogram | Beschrijving                                                                                                    |
|-----------|----------------------------------------------------------------------------------------------------|
| ᠿ         | Er wordt tijdelijk geen rekening gehouden met de<br>voorgeprogrammeerde waarde (Comfort of Eco) of<br>met de geplande waarde. |
| ŕ         | Het systeem zal warm tapwater produceren voor het<br>opgegeven aantal personen.                                               |
| *         | De boosterstand van de warmtapwatertank is actief of<br>klaar om geactiveerd te worden.                                       |
| 1 R       | De geluidsarme stand is actief.                                                                                               |
| Ē         | De vakantiestand is ingeschakeld of klaar om<br>ingeschakeld te worden.                                                       |
| Ô         | De stand Kinderslot en/of de stand<br>Functievergrendeling is/zijn actief.                                                    |
| 6         | De boiler is aan het werk.                                                                                                    |
| Ø         | De warmtepomp is aan het werk.                                                                                                |
| ۵¢        | De boiler en de warmtepomp zijn aan het werk.                                                                                 |
| (×)       | De stand Desinfectie is actief.                                                                                               |
| ١         | Er is een storing. Druk op 🛈 drukken voor meer<br>informatie over de storing.                                                 |
| 04        | De stand Weersafhankelijk is actief.                                                                                          |
| P         | Gebruikertoegangsniveau = Installateur.                                                                                       |
| ٢         | De stand Ontdooien/olieretour is actief.                                                                                      |
|           | De stand Warme start is actief.                                                                                               |
| •         | Het noodbedrijf is actief.                                                                                                    |

1 🖸 , 🗖 , 🛈 , 🖸

### 4. Knoppen – EKRUCBS vereenvoudigde bediening

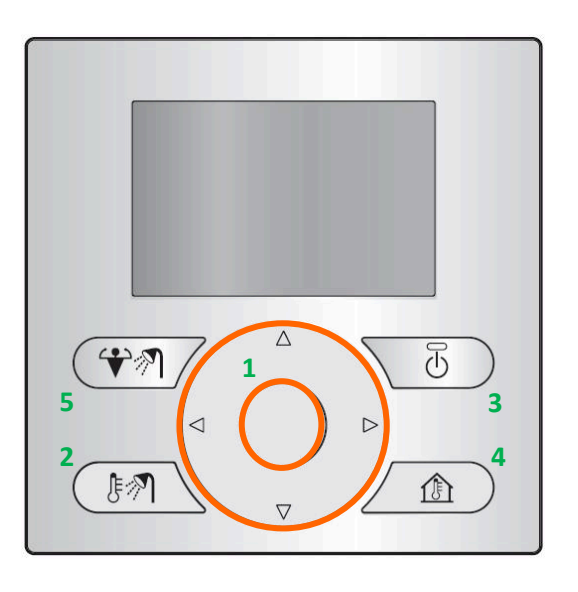

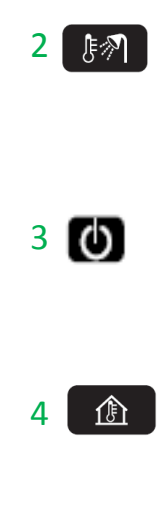

Navigatie knoppen Aanpassing van de gewenste kamertemperatuur (op startpagina Kamer temp)

Bediening Sanitair Warmwater (SWW)

- Actuele SWW-temperatuur
- Gewenste SWW-temperatuur.
- AAN/UIT van de SWW-mode

AAN/UIT: Ruimteverwarming/-koeling of SWW Moet op iedere startpagina afzonderlijk geactiveerd worden

Bediening Ruimteverwarming/-koeling

- Actuele Ruimte-temperatuur
- Gewenste Ruimte-temperatuur.
- AAN/UIT van de Ruimte-modus

Boosterstand Sanitair Warmwater

### **3.** Iconen – EKRUCBS vereenvoudigde bediening

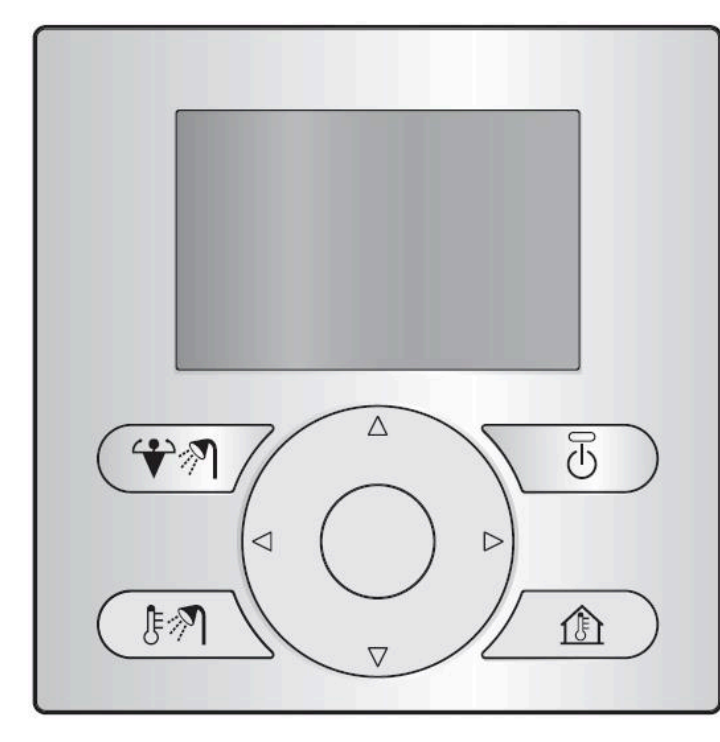

| Pictogram  | Beschrijving                                                |
|------------|-------------------------------------------------------------|
| *          | Bedrijfsmodus = Verwarming.                                 |
| 兼          | Bedrijfsmodus = Koeling.                                    |
| <i>™</i> ¶ | Warm tapwater bereiden.                                     |
| *          | De boosterstand van de warmtapwatertank is<br>ingeschakeld. |
| 0          | Unit is in bedrijf.                                         |
| ŀ          | Werkelijke temperatuur.                                     |
| ÷          | Gewenste temperatuur.                                       |
| í          | Er is een storing.                                          |
| •          | Het noodbedrijf is actief.                                  |